## 加气站站点 IC 卡网络管理系统

# 顾客使用手册

# User's manual

成都华气厚普机电科技有限责任企业技术开发部

| <u>1. 系统概述及功能3</u>          |
|-----------------------------|
| 1.1、加气站 IC 卡网络管理系统概述        |
| 1.2、加气站 IC 卡网络管理系统重要功能      |
| <u>1.2.1 加气站 IC 卡管理系统</u> 4 |
| <u>1.2.2 加气站管理系统6</u>       |
| <u>1.2.3 加气站数据传播系统</u> 7    |
| <u>2. 系统环境8</u>             |
| 2.1硬件环境                     |
| 2.2 软件环境                    |
| <u>3. 系统安装</u>              |
| 3.1 硬件安装                    |
| 3.2 软件安装9                   |
| 3.3 数据库设置9                  |
| <u>3.3.1 数据库建立9</u>         |
| <u>3.3.2 数据库还原9</u>         |
| <u>4. 网络系统构造图10</u>         |
| <u>5. 系统使用阐明11</u>          |
| <u>5.1</u> 启动 SQL SERVER11  |
| 5.2 加气站 IC 卡管理系统12          |
| <i>5. 2. 1 登陆系统</i>         |

录

目

| <u>5.2.2 主界面</u>    | <u>16</u>  |
|---------------------|------------|
| 5.2.3 初始化系统         | 16         |
| <u>5.2.4 参数设置</u>   | 17         |
| <u>5.2.5 管理员设置</u>  | 1 <u>9</u> |
| <u>5.2.6 基本信息登记</u> | 20         |
| <u>5.2.7 IC 卡管理</u> | 22         |
| <u>5.2.8 系统查询</u>   | 29         |
| <u>5.2.9 记录报表</u>   | 32         |
| 5.2.10 系统维护         | 36         |
| 5.3 加气站管理系统         |            |
| <u>5.3.1 登陆系统</u>   | <u>38</u>  |
| <u>5.3.2 主界面</u>    | 42         |
| <u>5.3.3 初始化系统</u>  | 42         |
| <u>5.3.4 操作员管理</u>  | <u>43</u>  |
| <u>5.3.5 编辑黑名单</u>  | 44         |
| 5.3.6 售气管理          | 44         |
| <u>5.3.7 系统查询</u>   | 4 <u>9</u> |
| <u>5.3.8 记录报表</u>   | 50         |
| <u>5.3.9 数据库清理</u>  | 54         |
| <u>5.3.10 数据备份</u>  | <u>55</u>  |
| 5.4 加气站数据传播系统       | 56         |
| <u>5. 4. 1 进入系统</u> | 56         |
| <u>5.4.2 连接</u>     | 58         |
| <u>5.4.3 信息查询</u>   |            |

| <u>6.常见故障处理</u>        |          |
|------------------------|----------|
| <u>7. 技术支持</u>         | 64       |
| 1.系统概述及功能              |          |
| 1.1、加气站 IC 卡网络管理系统概述   | 3        |
| 1.2、加气站 IC 卡网络管理系统重要功能 | 3        |
| 1.2.1 加气站发卡管理系统        | 3        |
| 1.2.2 监控管理系统           | 4        |
| 1.2.3 通讯站点程序           | 4        |
| 2.系统环境                 | 5        |
| <del>2.1 硬件环境</del>    | 5        |
| 2.2 软件环境               | 5        |
| 3. 系统安装                | 5        |
| <del>3.1 硬件安装</del>    |          |
| 3.2 软件安装               | 5        |
| 3.3 数据库安装              | 5        |
| 3.3.1 数据库建立            | 5        |
| 3.3.2 数据库还原            |          |
| <del>3.3.3 数据库加密</del> | 6        |
| 4. 网络系统构造图             |          |
| <u>5.系统使用阐明</u>        |          |
| 5.1 启动 SQL SERVER      |          |
| <u>5.2 加气站发卡管理系统</u>   | <u> </u> |

|   | 5.2.1 登陆系统   | <del>9</del>    |
|---|--------------|-----------------|
|   | 5.2.2 主界面    | -10             |
|   | 5.2.3 初始化系统  | -11             |
|   | 5.2.4 参数设置   | -11             |
|   | 5.2.5 管理员设置  | <del>. 12</del> |
|   | 5.2.6 基本信息登记 | -12             |
|   | 5.2.7 IC 卡管理 | -14             |
|   | 5.2.8 系统查询   | -19             |
|   | 5.2.9 记录报表   | -21             |
|   | 5.2.10 系统维护  | <del>. 22</del> |
| 5 | .3 加气站监控管理系统 | <del>. 23</del> |
|   | 5.3.1 登陆系统   | <del>. 23</del> |
|   | 5.3.2 主界面    | <del>. 25</del> |
|   | 5.3.3 初始化系统  | <del>. 26</del> |
|   | 5.3.4 操作员管理  | <del>. 26</del> |
|   | 5.3.5 编辑黑名单  | -27             |
|   | 5.3.6 售气管理   | -27             |
|   | 5.3.7 系统查询   | -31             |
|   | 5.3.8 记录报表   | -33             |
|   | 5.3.9 数据库清理  | <del>.36</del>  |
|   | 5.3.10 数据备份  | .37             |
| 5 | .4 通讯站点程序    | <del>. 38</del> |
|   | 5.4.1 进入系统   | <del>. 38</del> |
|   | 5.4.2 连接     | -39             |

| 5.4.3 信息查询 | .40             |
|------------|-----------------|
| 6. 常见故障处理  | .40             |
| 7. 技术支持    | <del>.</del> 42 |
|            |                 |

## 1. 系统概述及功能

#### 1.1、加气站 IC 卡网络管理系统概述

加气站 IC 卡网络管理系统是伴随现代科技的发展,根据加气站 的实际状况而开发的一套管理系统。该系统是智能化的售气管理系统, 它采用先进的加气机前端控制和通讯技术,加之配有功能强大,数据 安全精确的大型数据库及操作以便,界面友好的计算机管理系统,使 得控制系统不仅在加气控制过程中具有必备功能,还能处理许多一般 CNG 加气站在售气控制系统不可以数据采集、记录、查询和报表处理 的问题,到达满足 CNG 站加气机与计算机终端硬件有效联机,结合完 善的智能中央数据记录管理系统软件、配套 IC 卡,实行一车一卡或 一车多卡,每车打印出加气信息参数,记录数据随调随查,每天每月 每年信息保留量大、数据记录精确,使加气站的售气工作管理愈加科 学化、智能化,提高了 CNG 加气站的售气工作效率,为大规模多站联 网奠定坚实的基础。

系统提供了多种查询、记录方式供顾客使用,以便满足顾客的多种不一样规定,这种配套使用非接触式 IC 卡的加气站管理系统也称为 IC 卡收费系统,它采用先进的非接触式 IC 卡技术,具有可靠性高,操作以便、快捷等长处。

本套系统假如配套了联网软件,即可通过加气站数据传播系统 (即客户端软件)及 VPN 与中心的加气站中心数据传播系统网络连 接,可以时时将当地的发卡数据、充值数据、加气数据、补卡信息 等传播到中心,以便查看和记录,以便总企业对各加气站的管理 和及时掌握各加气站的运作状况,并具有监督和指导作用。

本套系统根据功能划分为三个子系统:①加气站 IC 卡管理系统; ②加气站管理系统;③加气站数据传播系统。

#### 1.2、加气站 IC 卡网络管理系统重要功能

- 1.2.1 加气站 IC 卡管理系统
  - 设置系统基本参数。(包括输入加气站企业名称、发卡区域号、 区域简称、站点编号、单笔充值上下限、发卡串口、小票打印串 口、与否使用小票、站点类型(属于网络还是单站)、钢瓶报警 提前天数、与否启用充值优惠、与否使用 IC 卡双重验证登录、 与否容许操作员充负值等);
  - 编辑车辆基本信息。(包括输入企业基本信息、车辆信息的增长、
     修改、删除操作);
  - 发行班组卡、多种顾客卡及有关的 IC 卡操作。(包括读卡、清卡、
     补卡、挂失、解挂、解黑、激活、注销、手动解灰等);
  - IC 卡充值。(针对消费方式为预购气量和预购金额的 IC 卡才能 进行充值,限制对已挂失的卡进行充值操作,并提供了补充值操 作);
  - IC **卡解灰。**(针对顾客卡在消费过程中因逃费而产生的锁卡现 象时进行操作并扣取对应的逃费记录);

- 记帐额清零。(针对消费方式为记帐气量和记帐金额的 IC 卡才 有此功能);
- 修改顾客 IC 卡的基本信息。(包括修改 IC 卡上的钢瓶下次检查 日期、车牌号、路数及 IC 卡顾客有关的驾驶员名字、钢瓶号、 身份证号等基本信息);
- 系统信息查询。(包括顾客企业信息、顾客车辆信息、发卡信息、补卡信息及顾客卡充值信息、注销信息、记帐额清零信息、灰卡明细、改卡日志、灰卡日志、黑名单信息、企业充值信息、企业加气信息等明细查询,并可打印报表或导出到 EXCEL 表格中);
- 记录报表信息记录。(包括发卡、补卡、充值的汇总记录和日月
   结记录及有关报表的打印或导出到 EXCEL 表格中);
- 加气信息的自定义记录。(包括了枪号、班组、员工卡号、企业、
   车型、消费方式、路数、车牌号、顾客卡号等多种方式的自定义
   分组记录方式);
- IC卡对账记录。(包括在某个时间段内,所有 IC 卡的余额变化 状况、充值总量和加气总量,可以让您清晰的理解到本站发放的 IC 卡使用状况);(包括在一段时间内的卡充值额、卡消费额、 卡余额的对比,充足能体现出该站点上的销售状况,此仅对预购 的卡有效);
- **打印凭证。**(包括发新卡、补卡、充值完毕<u>时</u>**后**对应的凭证打印 <u>和充值完毕后的凭证补打</u>);

- 数据备份。(包括手动备份和自动备份,自动备份数据的时间和 位置在串口设置界面进行更改);
- 数据整顿。(将现时的充值信息转入历史充值表中);
- 操作员管理。具有可靠的安全机制(包括操作权限、操作口令的 更改及操作员的增长、删除等);
- 初始化系统。(仅供初始安装使用,此时需要修改该站点的名称、 编号、发卡串口、区域号、区域简称等<u>信息</u>后才进行初始化)。

#### 1.2.2 加气站管理系统

- 设置系统基本参数。(包括输入加气站名称、区域号、站点编号 及监控串口的设置、数据自动备份途径、时间、串口参数设置、
   黑名单下载方式等);
- 实时监控加气数据。(实时采集从加气机传上来的数据,可以监 控每台加气机的加气状况);
- 班组累记。(能记录出各班组每条枪的交接班状况,包括交接班 总气量/金额、班累气量/金额、上下班时间、员工卡号等);
- 数据查询功能。(能按班组、员工卡号、车型、消费方式、车牌号、单价等多种方式进行加气明细查询,如使用了 IC 卡的,还可以用卡号、卡型等进行全面查询,并可打印或导出到 EXCEL 表格等);
- 班组交接班信息查询。

(能查询员工交接班的信息,并可打印和导出到 EXCEL 表格等)

- 数据记录功能。(能按班组、卡型、车型、消费方式、路数等方式进行汇总记录和日月年结算报表、售气量年结,并可打印或导出到 EXCEL 表格等);
- 数据备份功能。(包括手动备份和自动备份,自动备份数据的时间和位置在串口设置界面进行更改);
- 数据库清理。(包括对现时加气记录进行删除、整顿、转存入历 史表、历史表的记录清除);
- 操作员管理。具有可靠的安全机制(包括操作权限、操作口令的 更改及操作员的增长、删除等)。
- 编辑黑名单。(在黑名单下载异常的状况下,可以通过手动下载
   黑名单)
- 初始化系统。(仅供初始安装使用,此时需要修改该站点的名称、 编号、监控串口、区域号等后才进行初始化)。

#### 1.2.3 加气站数据传播系统

- 传递数据。(传递加气站加气数据、发卡点充值等各信息至中心 网络通讯服务器上);
- 采集中心数据。(通过客户端与中心服务器的连接,可以及时下 发黑名单、灰卡信息、余额、密码至各个站点);
- 传播数据扫描时间的设置。

- IC 卡剩余额信息查询。(其提供了卡消费方式、近来加气站点、
   目前余额或合计、充值或请零后总累充值或清零后总累、上次充值或清零时总累和日期、气卡稽查提醒信息);
- ●IC 卡顾客钢瓶日期查询。(其提供了 IC 卡登记站点、重新登记日 期、检查到期日期、操作员信息)。

## 2. 系统环境

- 2.1 硬件环境
  - ◆ 计算机 Intel Pentium4 CPU、64M 内存、2G 硬盘以上配置。
  - ◆ 外围设备:打印机、鼠标。
  - ◆ 专用硬件设备: VPN、通讯电缆。

## 2.2 软件环境

- ◆ <u>Microsoft</u> Windows Server<u>SP4</u>版本及其以上操作系统。
- ◆ 数据库: Microsoft SQL Server。(假如在系统中安装,必须安 装 Microsoft SQL Server SP4 补丁)
- ◆ 其他: Microsoft Office Excel 及其以上版本。

## 3. 系统安装

#### 3.1 硬件安装

◆ 每个站点需要铺设网线及安装设置 VPN。

◆ 发卡点:须配置 IC 卡读写器,通过串口与计算机连接,顾客在 安装时只需要将读写器接上电源适配器和串口线即可。

- ◆ 加气站点:须配置 485 通信转 RS-232 通信接口板和通讯电缆, 将转接板的一端接上通讯线,另一端接上串口线与计算机连接 即可。
- ◆ 假如是网络版系统,每个站点需要铺设网线及安装设置 VPN。
- ◆ 假如站点电脑串口不够,需要另行购置232串口扩展卡。
- ◆ 假如充值需要使用小票打印机,则需要将小票打印机连接到计
   算机串口上

#### 3.2 软件安装

 ◆ 为了以便顾客的安装,专门制作了安装盘。顾客只要分别运行 安装盘上的加气站 IC 卡管理系统、加气站理系统、加气站数据 传播系统的 EXE 文献即可进行安装了,该系统自动生成于对应 的菜单下和桌面上快捷方式供顾客使用。加气站 IC 卡管理系统 (加气站管理系统/加气站数据传播系统)默认安装程序及备 份的数据库均生成于 <u>C:\Program Files\加气站 IC 卡管理系统</u> (加气站管理系统/成都华气厚普机电科技有限责任企业)下。

#### 3.3 数据库<del>安装设置</del>

◆ 安装 IC 卡网络管理系统软件之前,先装好 SQL SERVER,找
 到 C:/program file/加气站 IC 卡管理系统(加气站管理系统)
 文献夹下的 CNGIC (CNGMS) 文献,即可在 SQL 中新建对应的数
 据库,然后进行恢复还原数据库,即可产生原始默认数据。

#### 3.3.1 数据库建立

在开始菜单下程序中选择 MicrosoftSqlServer下的企业管理器。 在左边的树型操作窗口中,请双击直到看见有数据库文献夹,点开该 文献夹,master,model 等数据库出目前其下拉单。此时,需建立对 应的数据库(加气站 IC 卡管理系统、加气站管理系统所对应的数据 库分别为 CNGIC、CNGMS)。

#### 3.3.2 数据库还原

在第一次安装软件,建立数据库后,各软件需进行对应的数据库 还原。其最初的各系统对应数据库都寄存于安装软件时选用的途径中 的对应文献夹里。加气站 IC 卡管理系统(加气站管理系统)默认安 装程序及备份的数据库均生成于 <u>C:\Program Files\加气站 IC 卡管</u> <u>理系统(加气站管理系统)</u>下。如要对加气站管理系统数据库 CNGMS 进行还原,在还原时选用 <u>C:\Program Files\加气站管理系统</u>下的 CNGMS 数据库进行还原即可。

4. 网络系统构造图

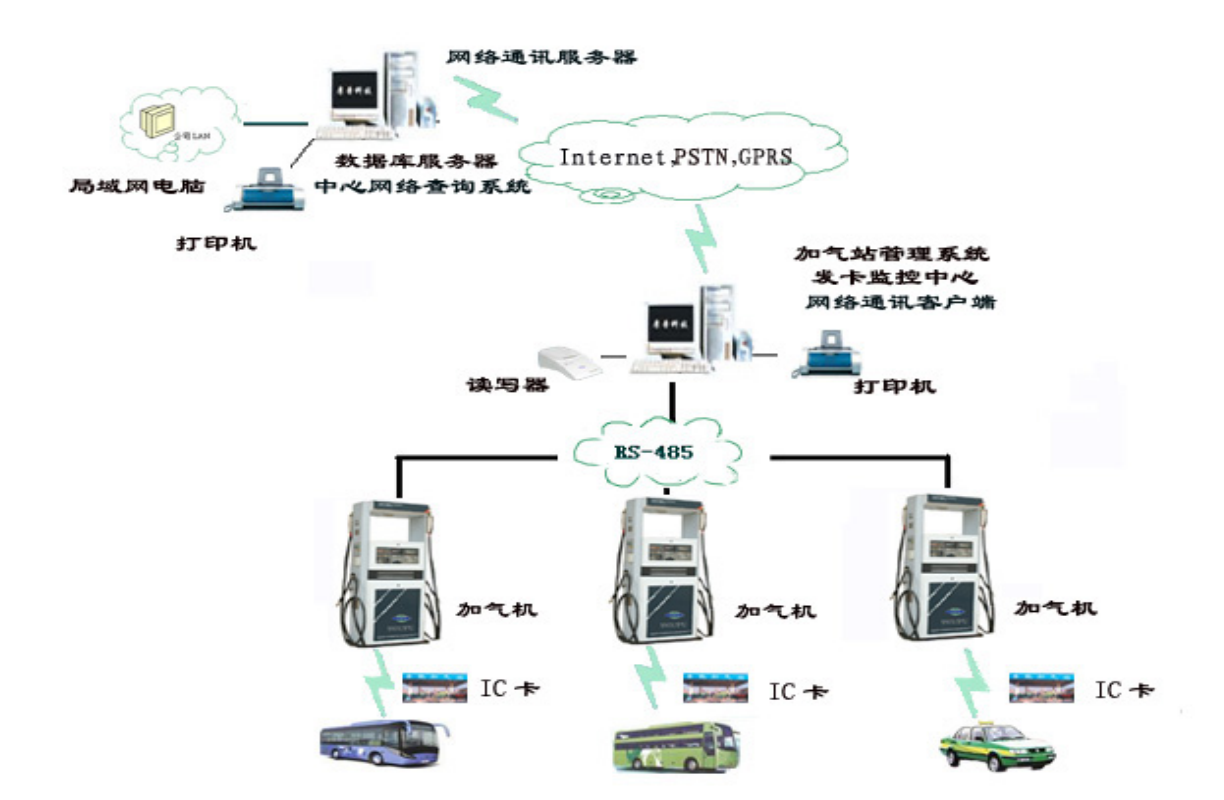

系统构造图

站点:包括加气站 IC 卡管理系统、加气站管理系统、加气站数据传播系统。

中心:包括加气站中心数据传播系统、加气站中心管理信息系统。

## 5. 系统使用阐明

### 5.1 启动 SQL SERVER

在启动应用程序之前,要先启动 SQL SERVER 服务。从"开始"/ "程序"/"Microsoft SQL Server"菜单项中点击"服务管理器"就 出现图四所示,点击"开始/继续"绿色三角按钮就启动服务器了。

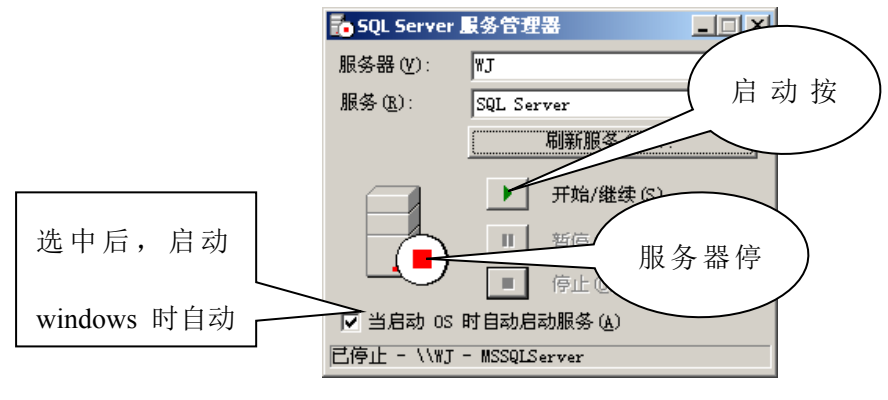

启动服务管理器

当 SQL SERVER 服务管理器启动后,在桌面右下角的任务栏中会显示(当安装 Microsoft SQL SERVER 后该服务管理器将随操作系统一起启动)<u>如图五如下图</u>:

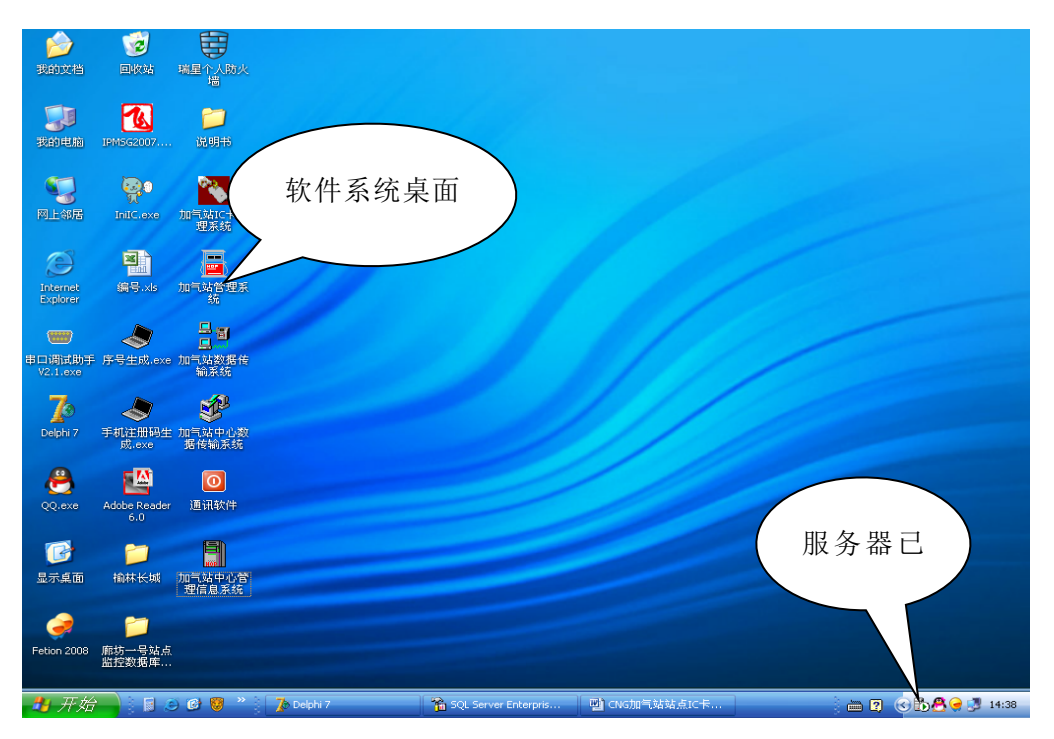

服务管理器启动后

## 5.2 加气站 IC 卡管理系统

-5.2.1 登陆系统

首先用键盘或鼠标在"开始"菜单栏的"程序"子菜单中点击 "成都华气厚普机电科技有限责任企业"菜单项中的"加气站 IC 卡 管理系统"就启动了加气站 IC 卡管理系统,也可在点击桌面上自动 生成的加气站 IC 卡管理系统快捷方式,当系统启动时会先弹出一幅 系统阐明信息图如下所示:

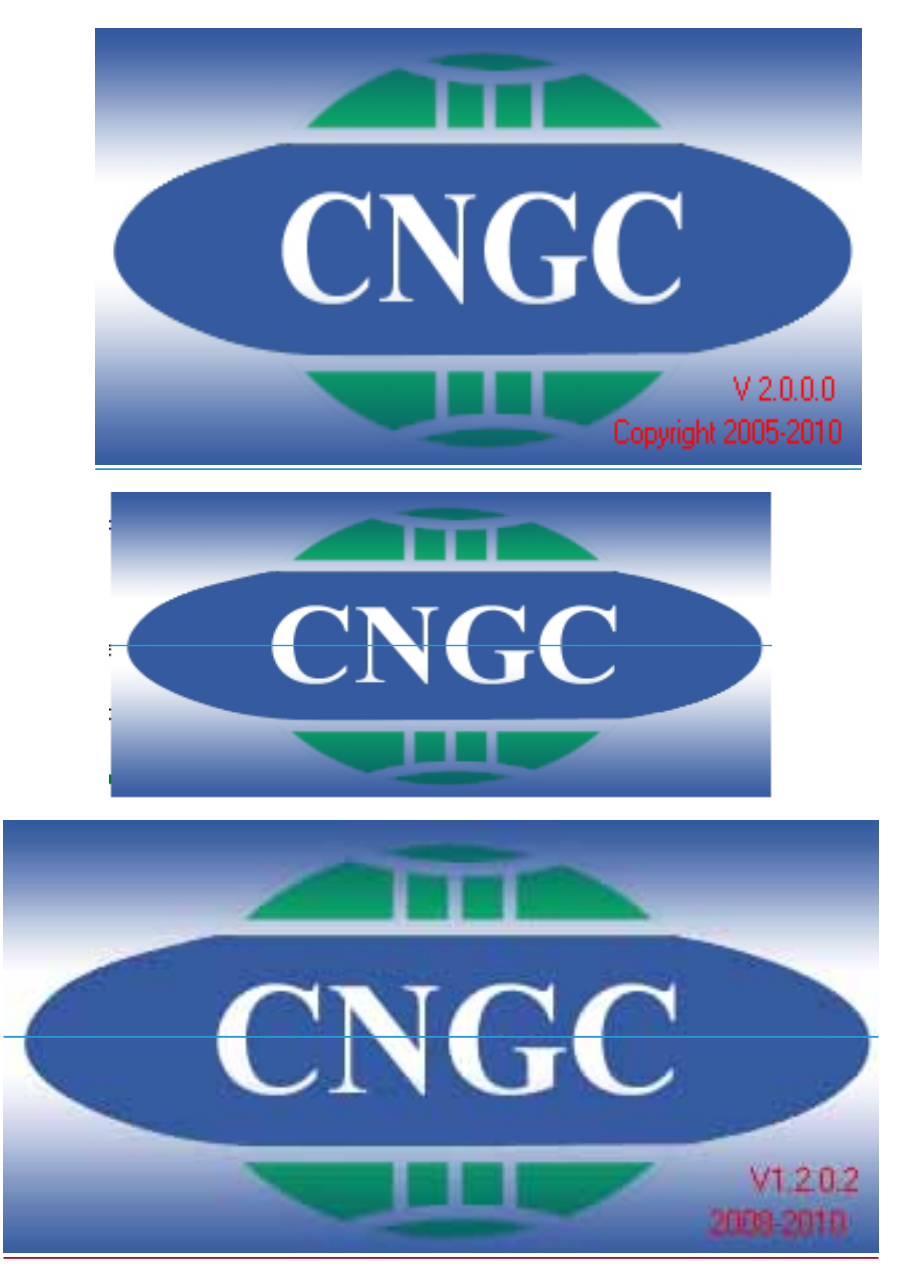

系统启动的阐明信息图

假如该软件是第一次安装使用,需要序列号才能登陆进入。

如下图所示:

| 系统登录 | ×    |
|------|------|
|      |      |
|      |      |
|      |      |
| (油中  | ◎ 取消 |
| ♥佣ル  |      |

序列号输入

注明: 首先要在"开始"菜单栏的"程序"子菜单中点击 "成都华 气厚普机电科技有限责任企业"菜单项中下"注册软件", 生成注册 码, 以手机或网络形式将生成的注册码文献或序号发回厂家, 通过厂 家技术人员根据提供的注册码来进行序列号的生成后方可使用, 此为 了以便软件的管理、维护及后来的升级。当序列号输入完毕后点击 "确定"此时系统正在进行数据库的连接和系统参数的初始化, ;请 稍等一会;。假如您的系统是第一次使用, 设置到数据库顾客名密码 和出厂默认不一致, 系统会自动弹出顾客连接数据库的登陆框, ;如 下图示:

| 系统登录 |     | ×  |
|------|-----|----|
| 主机名  | ٨٦  | 确定 |
| 登录名  | sa  |    |
| 密码   | *** |    |
|      |     |    |

数据库连接界面

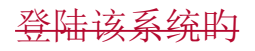

主机名为 CNGIC 数据库所在的计算机中 SQL 数据库服务器的名称 或该计算机自身的 IP 地址 (提议输入局域网的 IP 地址)。登陆名和 密码为 SQL 数据库中有权限访问本系统对应数据库的顾客名和密码 (即为在数据库加密中的设置顾客名和密码)。如要更改登陆名或密 码须在 SQL 数据库顾客登陆属性中作对应的修改即可。假如主机名、 登陆名、密码任何一种输入错误,系统会自动弹出"连接数据库失败, 请检查与否有错误输入!"此提醒提醒顾客以便改正。当系统验证对 的输入后<u>就即可可</u>弹出<u>加气站 IC 卡管理</u>系统<u>的操作员和密码</u>登陆界 面,如下图所示:

| 系统登录     |    |    |       |      | × |
|----------|----|----|-------|------|---|
| <b>e</b> |    |    |       |      |   |
| <u></u>  | 用户 | ■名 | admin | ✔ 确定 |   |
|          | 密  | 码  | ****  | 🖉 取消 |   |
|          |    |    |       |      |   |

#### 操作登陆框

在"顾客名"栏输入顾客名(简称),在"密码"栏中输入密码(辨 别大小写),然后点击 Enter 键或点击"确定"按钮,系统自动验证顾 客名和密码与否合法,以决定顾客与否有使用本系统的权限。如顾客 名和密码都对旳,就能进入系统。按 Esc 键或点击"取消"按钮,系 统放弃登录,退出本系统。 假如顾客名或密码输入错误次数超过三 次,系统会提醒"对不起,你无权使用本系统!"信息,点击"确定" 按钮系统自动退出。

<u>假如您的系统设置了"启用 IC 卡双验证登录",那么在顾客名</u> 和密码都对的后,系统还将显示一种 IC 卡登录验证的界面,如图:

| ⊘退出」 |
|------|
|      |

此时需要将刚刚登录操作员对应的员工卡放到读卡器上,点击界 面的读卡按钮进行 IC 卡信息和登录操作员信息的验证。假如验证通 过,界面上的登录按钮将变为可用,点击登录按钮即可登陆加气站 IC <u>卡管理系统。</u>

根据进入系统顾客的不一样,设置了顾客使用等级,共分为六个 等级(厂家维护人员、系统管理员、高级操作员、中级操作员、初级 操作员、一般顾客)不一样的权限等级均有不一样的功能使用。除了 厂家维护人员权限,站上均可获取其他五个权限。按加气站需要,可 以由系统管理员增长具有不一样权限的操作员,要添加操作员到"系 统设置"菜单项下的"管理员设置"处进行添加及修改。

本系统提供的初始登录名是 <u>hadmin(权限为系统管理员)</u>,密码 是 123456,进入系统后,请立即修改密码,以维护加气站自身利益。 修改操作员密码,到"系统设置"菜单项下的"管理员设置"处进行 修改。当登陆成功时,如是第一次使用该软件时,会弹出如下图所示 <u>的参数设置界面</u>:

IC 卡登录验证界面

|      | ◊ 欢迎使用CNG加气站管理系统                                |
|------|-------------------------------------------------|
|      | 公司名称: 新奥燃气公司                                    |
|      | 发卡区域号: 0316 发卡串口: 1 🛛 🗆 联网                      |
|      | 区域简称: 川 打印串口: 🛛 🗖 小票                            |
| 22.2 | 发卡点编号: 1 💌 钢瓶报警提前天数: 10 👤                       |
|      | 单笔充值上限:10000.00是否允许操作员充负值 <sup>•</sup> 是<br>• 否 |
|      |                                                 |
|      | ✔ 确定 🛛 🗡 退出                                     |

| -系统基本参数设计 |          |         | 1-1.11 | 76   |
|-----------|----------|---------|--------|------|
| 公司名称      | 新奥燃气公司   |         |        |      |
| 发卡区域号     | 1533     | 发卡串口    | 1      | □ 联网 |
| 区域简称      | ЛА       | 打印串口    | 0      | □ 小票 |
| 发卡点编号     | 5        | • 钢瓶报警提 | 前天数    | 10 🚖 |
| 单笔充值上限    | 10000.00 | ▶ 2月末日  | 直忧惠规则  | 1    |
| 一初始化系统项   | į—       | 「 启用IC+ | ₹双验证登  | 录    |
| □ 初始化     | 后重启      | 是否允许把   | 操作员充负  | 值    |
| ▶ 初始化     | 数据库      | 〇是      | • 7    | 5    |

| 报警提前天数 10 👤        |
|--------------------|
| 充值下限 0.00          |
| 自用充值优惠规则           |
| 自用IC卡双验证登录         |
| 百九叶熙作贞允页值<br>○是 ○否 |
|                    |
| )<br>같             |

初始使用软件时进行基本参数设置

当根据站上实际状况设置完毕后,点击"确定"系统会自动重新 登陆。<u>(详细设置见后边面的初始化系统)</u>

## 5.2.2 主界面

| ▼加气站IC卡管理系统<br>系統设置(5) 基本信息登记(2)                                                                                                    | <br>  財類IC+管理(M) 系約                                                                                                    | z杏询(∩) 经计据表(a) 奚                                                                                                    | 续维护(い) 🕥 那冊/山)                                                |        | 回<br>(1) (1) (1) (1) (1) (1) (1) (1) (1) (1) |
|----------------------------------------------------------------------------------------------------|----------------------------------------------------------------------------------------------------|----------------------------------------------------------------------------------------------------|---------------------------------------------------------------|--------|----------------------------------------------|
| 61801001139 至中间加速10139<br>信息登记 发用户卡                                                                                                    |                                                                                                    | IC卡操作 查询                                                                                                    |                                                               | □ 手动锁定 |                                              |
|                                                                                                    |                                                                                                    |                                                                                                    |                                                               |        |                                              |
|                                                                                                    |                                                                                                    |                                                                                                    |                                                               |        |                                              |
|                                                                                                    |                                                                                                    |                                                                                                    |                                                               |        |                                              |
|                                                                                                    |                                                                                                    |                                                                                                    |                                                               |        |                                              |
|                                                                                                    |                                                                                                    |                                                                                                    |                                                               |        |                                              |
|                                                                                                    |                                                                                                    |                                                                                                    |                                                               |        |                                              |
|                                                                                                    |                                                                                                    |                                                                                                    |                                                               |        |                                              |
|                                                                                                    |                                                                                                    |                                                                                                    |                                                               |        |                                              |
|                                                                                                    |                                                                                                    |                                                                                                    |                                                               |        |                                              |
|                                                                                                    |                                                                                                    |                                                                                                    |                                                               |        |                                              |
|                                                                                                    |                                                                                                    |                                                                                                    |                                                               |        |                                              |
|                                                                                                    |                                                                                                    |                                                                                                    |                                                               |        |                                              |
|                                                                                                    |                                                                                                    |                                                                                                    |                                                               |        |                                              |
|                                                                                                    |                                                                                                    |                                                                                                    |                                                               |        |                                              |
|                                                                                                    |                                                                                                    |                                                                                                    |                                                               |        |                                              |
| 加气站发卡管理系统                                                                                                    | 今日日期:                                                                                                    | 2008-12-29                                                                                                    |                                                               |        |                                              |
|                                                                                                    |                                                                                                    |                                                                                                    |                                                               |        |                                              |
| ╲加气站IC卡管理系统<br>系统设置 ⑤ 基本信息登记 ⑥                                                                                                    | 3) 射频IC卡管理(M) 系                                                                                                    | 〔统查询 Q〕 统计报表 ( <u>A</u> )                                                                                                    | 系统维护 🕲 🥑 帮助 (H)                                               |        |                                              |
| ★加气站IC卡管理系统<br>系统设置 ② 基本信息登记 @<br>作                                                                                                    | 〕)射频IC卡管理(@) 系                                                                                                    | <ul> <li>(統查询 Q) 統计报表 Q)</li> <li>IC卡操作 查询</li> </ul>                                                                                                    | 系統維护 @) 🕢 帮助 (r)<br>统计 退出                                     | 「手动锁定  | _ <u>-</u> 5 ×                               |
| ★加宁站IC卡管理系统<br>系统设置(2) 基本信息登记(2)<br>合<br>信息登记 发用户卡                                                                                                    | ))) 射频IC卡管理(@)) 系<br><mark> 《</mark><br>充值   挂失                                                                                                    | (統查词 @) 統计报表 @)<br>日C卡操作 查询                                                                                                    | 系统维护 (2) 🥑 帮助 00  <br>  统计   退出                               | □ 手动锁定 | -ex                                          |
| ★加气站1C卡管型系统<br>系统设置 ② 基本信息登记 ③<br>作息登记 发用户卡                                                                                                    | ) 射频IC卡管理(4) 系                                                                                                    | <ul> <li>(統查询 @) 統計振表 @)</li> <li>(2)</li> <li>(3)</li> <li>(4)</li> <li>(5)</li> <li>(5)</li> <li>(6)</li> <li>(7)</li> <li>(7)</li> <li>(7)</li> <li>(7)</li> <li>(7)</li> <li>(8)</li> <li>(7)</li> <li>(8)</li> <li>(7)</li> <li>(8)</li> <li>(8)</li> <li>(9)</li> <li>(9)</li></ul> | 系統維护 🕲 🥑 帮助 00 🗌<br>  统计 🚽 退出                                 | 厂 手动锁定 | _ d ×                                        |
| ★加与站IC卡管理系统<br>系統设置(2) 基本信息登记(2)<br>合 ●  ●  ●  ●  ●  ●  ●  ●  ●  ●  ●  ●  ●  ●  ●  ●  ●  ●  ●  ●  ●  ●  ●  ●  ●  ●  ●  ●  ●  ●  ●  ●  ●  ●  ●  ●  ●  ●  ●  ●  ●  ●  ●  ●  ●  ●  ●  ●  ●  ●  ●  ●  ●  ●  ●  ●  ●  ●  ●  ●  ●  ●  ●  ●  ●  ●  ●  ●  ●  ●  ●  ●  ●  ●  ●  ●  ●  ●  ●  ●  ●  ●  ●  ●  ●  ●  ●  ●  ●  ●  ●  ●  ●  ●  ●  ●  ●  ●  ●  ●  ●  ●  ●  ●  ●  ●  ●  ●  ●  ●  ●  ●  ●  ●  ●  ●  ●  ●  ●  ●  ●  ●  ●  ●  ●  ●  ●  ●  ●  ●  ●  ●  ●  ●  ●  ●  ●  ●  ●  ●  ●  ●  ●  ●  ●  ●  ●  ●  ●  ●  ●  ●  ●  ●  ●  ●  ●  ●  ●  ●  ●  ●  ●  ●  ●  ●  ●  ●  ●  ●  ●  ●  ●  ●  ●  ●  ●  ●  ●  ●  ●  ●  ●  ●  ●  ●  ●  ●  ●  ●  ●  ●  ●  ●  ●  ●  ●  ●  ●  ●  ● | ) 射频IC卡管理(4) 系                                                                                                    | (統畫词 @) 統计报表 @)<br>日C卡操作 查询                                                                                                    | 系統維护 🕲 🕑 帮助 00 🗌                                              | □ 手动锁定 | _@X                                          |
| ★加与式IC+管理系统<br>系统设置(2) 基本信息登记(8)<br>合意登记                                                                                                    | 〕 射频IC卡管理 @) 系<br><mark>そ</mark><br>充值   挂失                                                                                                    | (統查询 @) 統计报表 @)                                                                                                    | 系統維护 🕐 🥑 帮助 00 🗌                                              | □ 手动锁定 | -dx                                          |
| ◆加宁站IC卡管理系统<br>系统设置② 基本信息登记③<br>作息登记 发用户卡                                                                                                    | 〕射频IC卡管理(2) ≸                                                                                                    | 33查询 @) 统计报表 @)<br>[C-卡操作 查询                                                                                                    | 系統維护 @) 🥑 帮助 00  <br>  统计   退出                                | □ 手动锁定 | _6×                                          |
| ★加宁站1C卡管理系统<br>系统设置 ② 基本信息登记 @<br>信息登记 发用户卡                                                                                                    | 〕射频IC卡管理(4) 系                                                                                                    | (統重词 @) 統计报表 @)<br>[C卡操作 查询                                                                                                    | 系統維护 號) ④ 帮助 90)                                              | □ 手动锁定 | _@X                                          |
| ★加卡站IC卡管理系统<br>系统设置(2) 基本信息登记(3)<br>作息登记 发用户卡                                                                                                    | <ul> <li>) 射频IC卡管理(图) 系</li> <li></li></ul>                                                                                                    | (統重词 @) 統计报表 @)<br>日C卡操作 查询                                                                                                    | <u>系統維护 앱) 🧼 帮助 00</u>                                        | □ 手动锁定 | _ð×                                          |
| ◆加宁站1C卡管理系统<br>系统设置(2) 基本信息登记(8)<br>作息登记 发用户卡                                                                                                    | 3) 射频IC卡管理(0) 系                                                                                                    | 33查询 @) 统计报表 @)<br>IC卡操作 查询                                                                                                    | <i>系統維护</i> @ ● 帮助 90                                         | □ 手动锁定 | _[8]×                                        |
| ★加卡站1C卡管理系统<br>系统设置 ② 基本信息登记 ③<br>作息登记 发用户卡                                                                                                    | 》射频IC卡管理(图) 系                                                                                                    | (統重词 @) 統计报表 @)<br>IC卡操作 查询                                                                                                    | <u>系統維护 (2)</u>                                               | □ 手动锁定 |                                              |
| ★加卡站IC卡管理系统<br>系统设置 ② 基本信息登记 @<br>作息登记 发用户卡                                                                                                    | 〕 射频IC卡管理 @) ≸<br><mark> </mark>                                                                                                    | 33查询 @ 统计报表 @<br>IC卡操作 查询                                                                                                    | <u>系統維护 (20) (2)</u> 帮助 000                                   | □ 手动锁定 |                                              |
| ◆加宁站IC卡管理系统<br>系统设置(2) 基本信息登记(2)<br>作息。登记 发用户卡                                                                                                    | <ul> <li>) 射频IC卡管理(a) 系</li> <li>完值 挂失</li> </ul>                                                                                                    | 33查询 @) 统计报表 @)<br>IC卡操作 查询                                                                                                    | <u>系統維护</u> (W)                                               | □ 手动锁定 |                                              |
| ★加号站IC卡管理系统<br>系统设置(2) 基本信息登记(2)<br>信息登记 发用户卡                                                                                                    | 》射频IC卡管理(图) 系<br>完直<br>充直<br>挂失                                                                                                    | <ul> <li>(統查询 @) 統计报表 @)</li> <li>IC卡操作 查询</li> </ul>                                                                                                    | 系統維护 (W) ● 帮助 (D)  约抗计 退出                                     | □ 手动锁定 |                                              |
| <ul> <li>▲ <u>1</u>=<u>4</u><b>i</b>1:<b>+</b><del>6</del><sup>2</sup><b>i</b>2<u>4</u><u>5</u><u>8</u><u>5</u></li> <li><u>5</u><u>6</u></li> <li><u>5</u><u>6</u></li> <li><u>6</u><u>6</u><u>8</u><u>6</u><u>8</u><u>6</u><u>6</u><u>7</u><u>6</u><u>7</u><u>7</u><u>7</u><u>7</u><u>7</u><u>7</u><u>7</u><u>7</u><u>7</u><u>7</u><u>7</u><u>7</u><u>7</u></li></ul>                                                                                                    | <ul> <li>) 射频IC卡管理(a) 系</li> <li>完值     挂失     </li> </ul>                                                                                                    | 33查询 (Q) 统计报表 (Q)<br>IC卡操作 查询                                                                                                    | 系統維护 號) ④ 帮助 900                                              | □ 手动锁定 |                                              |
| ▲ <u>加号就1C卡管理系统</u><br>系统设置 © 基本信息登记 @<br>作息登记 发用户卡                                                                                                    | <ul> <li>) 射频rc卡管理(a) 系</li> <li>会</li> <li>充值</li> <li>挂失</li> </ul>                                                                                                    | 33查询 (Q)   统计报表 (Q)<br>IC 卡操作   查询                                                                                                    | 系統維护 (W) ● 帮助 (D) 新加 ● 約 → 10 → 10 → 10 → 10 → 10 → 10 → 10 → | □ 手动锁定 |                                              |
| ▲ 加号站IC卡管理系统<br>系统设置 ② 基本信息登记 ③<br>信息登记 发用户卡                                                                                                    | <ul> <li>) 射频IC卡管理(#) 系</li> <li><sup>6</sup> <li><sup>6</sup> <li><sup>7</sup></li> <li><sup>6</sup></li> <li><sup>1</sup></li> <li><sup>6</sup></li> <li><sup>6</sup></li> <li><sup>7</sup></li> <li><sup>6</sup></li> <li><sup>6</sup></li> <li><sup>7</sup></li> <li><sup>6</sup></li> <li><sup>6</sup></li> <li><sup>6</sup></li> <li><sup>6</sup></li> <li><sup>6</sup></li> <li><sup>7</sup></li> <li><sup>7</sup></li> <li><sup>8</sup></li> <li><sup>8</sup></li> <li><sup>8</sup></li> <li><sup>8</sup></li> <li><sup>8</sup></li> <li><sup>8</sup></li> <li><sup>8</sup></li> <li><sup>8</sup></li> <li><sup>8</sup></li> <li><sup>8</sup></li> <li><sup>8</sup></li> <li><sup>8</sup></li> <li><sup>8</sup></li> <li><sup>8</sup></li> <li><sup>9</sup></li> <li><sup>8</sup></li> <li><sup>8</sup></li> <li><sup>9</sup></li> <li><sup>9</sup></li></li></li></ul> | <ul> <li>(統查询 @) 統计报表 @)</li> <li>IC卡操作 查询</li> </ul>                                                                                                    | 新統維护 (W) ● 帮助 00                  ś抗汁               夏出        | □ 手动锁定 |                                              |

## 5.2.3 初始化系统

| 串口设置  |                  |                        |                              | ×                    |
|-------|------------------|------------------------|------------------------------|----------------------|
|       | <mark>ç</mark> 5 | 欢迎使用CN                 | G加气站管理                       | 系统                   |
|       | 系统基本参数设          | 置                      | 山CNC加生社                      |                      |
|       | 公司名称             | 陕西府沿开爆头                | <u>чг</u> ска <i>л</i> ц-цид |                      |
|       | 发卡区域号            | 7912                   | 发卡串口 4                       | □ 联网                 |
|       | 区域简称             | ЛА                     | 打印串口                         | □ 小票                 |
|       | 发卡点编号            | 1 💌                    | 钢瓶报警提前天                      | 数 10 童               |
|       | 单笔充值上限           | 10000.00               | 单笔充值下限                       | .00                  |
|       | 初始化系统环           | Φ                      | ▶ 启用充值优系                     | [[规则]                |
|       | □ 初始4            | 公后重启                   | □ 启用IC卡双数                    | 近登录                  |
|       | ▶ 初始祖            | 数据库                    | 一是否允许操作I<br>C是               | 页充负值 ⑥ 否             |
|       |                  |                        |                              |                      |
|       |                  |                        |                              |                      |
|       |                  | ▲ 承定                   | 🗶 退出                         | 1                    |
|       |                  | 141<br>                |                              |                      |
| 1     |                  |                        |                              |                      |
| 初始化系统 |                  |                        |                              |                      |
|       | <u>∞</u> X       | が<br>迎<br>使<br>用<br>CN | G加气站管:                       | 要系统                  |
|       |                  |                        |                              | <b>T</b> /1/96       |
|       | ハヨケキャ            | 茶鱼鳞与八                  |                              |                      |
|       | 公司名称:            |                        | гн)<br>                      |                      |
|       | 发卡区域号:           | 0316                   | 发卡串口:1                       | □ 联网                 |
|       | 又                |                        | 打印串口:0                       | □ 小覀                 |
|       |                  |                        |                              |                      |
| 222   | 发卡点编号:           | 1 -                    | 钢瓶报警旋前                       | 大数: 10 📑             |
|       | 单笔充值 FB          | ₹: 10000.00            | 是否允许操作                       | ■员充负值 <sup>①</sup> 是 |
|       |                  | · · · ·                | ्रार्थ                       | ○ ① ①<br>→ 小 戶 舌 白   |
|       | <b> </b> ▼       | 机始化数据                  | L 1919                       | 如心但里归                |
|       |                  |                        |                              | 1                    |
|       |                  | ▲ 确定                   | 🗡 退                          | 出                    |
|       |                  |                        |                              |                      |

初始化系统界面

功能阐明:重新设置站点、初始化系统的基本信息。 操作阐明: 在系统设置菜单栏下选择初始化系统。在各编辑框中输入所对应的值

点击"确定"系统就自动进行初始化操作,假如点击"取 消"就放弃系统初始化并关闭该窗体。

注:此权限只有该软件系统最高权限之厂家维护人员权限才能 进行操作,该功能一般应用于初次安装软件系统,其相称 于初始化该系统的数据库,因此应谨慎操作。

5.2.4 参数设置

| 参数设置<br>  <u>价格设置</u>  <br> <br>  基本信息−<br>  编号[ | 其它参数<br>0 名利                   | <sub>尔</sub>  默认单价                |                | 介格             | 2.50     |
|--------------------------------------------------|--------------------------------|-----------------------------------|----------------|----------------|----------|
| 编号<br>▶                                          | 名称<br>0 默认单价<br>1 单价1<br>2 单价2 | <u>价格</u><br>2.50<br>2.50<br>2.50 |                |                |          |
|                                                  |                                |                                   |                |                |          |
| 备注: 加气;<br>优惠;                                   | 机上单价等级<br>单价才能生好               | 汲和软件上<br>效! 此修改;                  | 单价等级对<br>功能只能修 | 应的单价-<br>改单价。  | →致时,     |
| े<br>添加                                          | <b>消</b><br>修改                 | ×<br>删除                           | <b>□</b><br>保存 | <b>②</b><br>取消 | ©₹<br>退出 |

| 编号      |           | 价格   |  |
|---------|-----------|------|--|
| -910 -0 | 0 Default | 2.87 |  |
|         | 1 Pricel  | 2.87 |  |
| °       | 2 Price2  | 2.87 |  |
|         |           |      |  |

参数设置界面

功能阐明: 对单击等价及对应的价格参数进行设置及其他车辆、消费

方式进行浏览。单价等级目前默认为(0、1、2)。

操作阐明: 在系统设置菜单栏下选择参数设置。若要添加项目,请先 激活想要添加项目的页面,然后点击"添加"按钮,输入 数据后,假如想要保留请点击"保留"按钮;反之,则点 击"取消"按钮。假如想对其中的某条记录进行修改,请 点击"修改"按钮。同理,想删除某条记录请点击"删除" 按钮。"退出"则表达退出该参数设置界面。在信息输入后, 假如你没进行任何按钮操作就直接退出,系统则自动弹出 "数据尚未保留,请取消或保留"提醒顾客进行对应的操 作。

注1<u>:</u>--

- 各加气站售气价格不一样,发卡前需要在价格设置标签页设置当 地单价。
- —<u>注</u>2:: 单价将在发卡时写入卡片上,假如该站没有进行优惠 政策,最佳将三种单价等级的价格设置一致!例如,如上 图所示其价格均为 2.50
- 注 3: 多种单价的使用需要和 2.0 的新主板配合才能实现,此前 的 1. X/6. X/7. X 型主板无法实现多单价。
- <u>注 4: 假如使用预购气量,这里所使用的单价将直接为充值时候</u> <u>的计算单价,即购气时候的实时单价;选用此消费方式只</u> <u>与充值时候单价有关,和加气机上设置单价无关。</u>

5.2.5 管理员设置

| 管理员该    | 安置                                    | ×                  |
|---------|---------------------------------------|--------------------|
| ┌基本信    | ·自                                    |                    |
| 等线      | 吸 系统管理员 ▼ 1210 系统                     | 设置                 |
| 登陆谷     | 名 hadmin • E 基本                       | 信息登记               |
| 姓名      | 名 hadmin                              | 1C卞官埋<br>/注销/改卡    |
| 密石      | 冯 ***** ☑ 系统                          | 查询                 |
| 确认密     | 19日                                   | 报表   <br>维护        |
| 注: 密    | 码只能设定为六位数                             |                    |
| े<br>添加 | ● ● ● ● ● ● ● ● ● ● ● ● ● ● ● ● ● ● ● | <b>) 。</b><br>消 退出 |

管理员设置界面

功能阐明: 以系统管理员、高级操作员、中级操作员、初级操作员、

一般顾客五个不一样等级的权限设置顾客。

操作阐明: 在系统设置菜单栏下选择管理员设置。假如要增长顾客信息, 先点击"添加"按钮, 然后选择等级, 依次输入登陆名、姓名、密码、确认密码。假如想保留输入信息, 就点击"保留"即可, 否则进行取消。假如想对该信息进行修改、删除就进行对应的"修改"、"删除"按钮操作, 编辑完后再保留即可。

注:系统管理员是较高权限者,它可以实现添加、删除、修改其他顾 客的功能,假如登陆的不是系统管理员则只能修改自己的 密码,无权进行添加、删除其他的操作,只能修改自己的密 码。

5.2.6 基本信息登记

★企业信息登记界面:

| 基本信息             | ļ,     |           |                       |                 |                |                       |              |          | $\mathbf{\mathbf{x}}$ |
|------------------|--------|-----------|-----------------------|-----------------|----------------|-----------------------|--------------|----------|-----------------------|
| 公司信息             | 5.   车 | 辆信息       | Į.                    |                 |                |                       |              |          |                       |
| ┌基本信!            | 息.——   |           |                       |                 |                |                       |              |          |                       |
| 编                | 뮥      |           | 12                    |                 |                |                       |              |          |                       |
| 公司               | 名称     | 成都        | 飞翔出租车有                | 限责任公司           |                |                       |              |          |                       |
| 公司:              | 地址     | 成都        | 一环路东三段                | 22号             |                |                       |              |          |                       |
| 电                | 话      |           |                       |                 |                |                       |              |          |                       |
| 备                | 注      |           |                       |                 |                |                       |              |          |                       |
|                  |        |           |                       |                 | fan er         |                       |              | 1.1.2-   |                       |
| 公司编              | 号 11   | 公司名       | ,<br>。<br>(一月前日日)     | 利まち回手な          |                | <u> イスンマネナート エエット</u> | ᅎᇦᄽᆄᄧᅇᅋ      | 电话       |                       |
| •                | 11     | 成都当       | = 7.字首机电/<br>& 翔出租车有[ | 附仅有限页7<br>限责任公司 | □公 ル汞弾<br>成都一  | 经价投本开发L<br>环路东三段22-   | △生兀甲崎22<br>号 | 2 028884 | :                     |
|                  |        | AN ART    |                       |                 | per en         |                       | ~            |          |                       |
|                  |        |           |                       |                 |                |                       |              |          |                       |
|                  |        |           |                       |                 |                |                       |              |          |                       |
|                  |        |           |                       |                 |                |                       |              |          | ≡                     |
|                  |        |           |                       |                 |                |                       |              |          |                       |
|                  |        |           |                       |                 |                |                       |              |          |                       |
|                  |        |           |                       |                 |                |                       |              | >        |                       |
| <b>(2)</b><br>添加 | 伯      | 第1<br>多子女 | ★                     | 日保存             | <b>②</b><br>取消 | oge<br>退出             |              |          |                       |

企业信息登记界面

功能阐明:编辑车辆所属的企业信息

操作阐明: 在基本信息登记菜单栏下选择顾客企业信息。若要添加企 业信息,则选择"添加"按钮进行信息的输入,点击"保 留"即可,如要放弃,则点"取消"。若想对某条记录进 行修改或删除,请选择对应的"修改"、"删除"按钮,编 辑完后再保留即可。<del>假如企业名称已添加过,就不需要再</del> 进行添加,直接在车辆信息处选择该企业即可。

<u>注1: 假如企业名称已添加过,就不需要再进行添加,直接在车辆信</u> 息处选择该企业即可。

注 2: 假如是对已经存在旳企业信息进行修改,将不能修改企业编号,

因此第一次添加企业信息时请精确输入此企业的编号。

★顾客车辆信息登记界面:

| 基本信息                                    |            |                   |        |               |               |       |                     | × |
|-----------------------------------------|------------|-------------------|--------|---------------|---------------|-------|---------------------|---|
| 公司信息                                    | 车辆信        | 息                 |        |               |               |       |                     |   |
| □基本信息-                                  |            |                   |        |               |               |       |                     | - |
| * 车牌号                                   | 算HA2       | 268               | 自编     | 号 🗌           |               |       |                     |   |
| * 类 型                                   | 其它         | ¥ _               | 钢瓶     | 号 N71         | 16058 N71601: | 3     |                     |   |
| *身份证号                                   | + 13280    | 1801108281        | *钢瓶    | 检验日           | 期  2011-1-:   | 2 🗾 😤 | : 常*处<br>t以慎顶       |   |
| 驾驶员名                                    | 杨振华        | <u></u>           | 路      | 数             |               |       | 1927-9 <b>2</b> -92 |   |
| 驾驶员电话                                   | 13333      | 011665            | 车      | 队             |               |       |                     |   |
| 车主                                      | 杨振华        | ž                 | *公     | 司成            | 都飞翔出租车有       |       | ] –                 |   |
| 备注                                      |            |                   |        | -             |               |       |                     |   |
| └<br>│ 自编号  车                           | 牌号         | 身份证号              | 驾驶员    | <br>₹         | 驾驶员电话         | 车主    | 车型编号  [             | - |
| 冀                                       | 0000       | 13280119760806221 | 1 刘建洲  | <u>.</u><br>存 | 13582465908   | 刘建涛   | 5                   |   |
| ▶ 翼                                     | HA2268     | 132801801108281   | 杨振华    | 5             | 13333011665   | 杨振华   | 5                   |   |
| 算                                       | R00014     | 13280119510929381 | 7 瑞华石  | 「油            | 0316-2162138  | 瑞华石油  | 5                   |   |
| 算                                       | R0469      | 13280119791004462 | 20 通盛학 | 骂校            | 2015483       | 通盛驾校  | 4                   |   |
| 000001 冀                                | R0661      | 132801691018201   | 张国周    | à             | 2657655       | 张国启   | 4                   |   |
| 算                                       | R0813      | 37092119800428001 | 3 广通3  | 骂校            | 6011678       | 广通驾校  | 5                   |   |
| 翼                                       | R0831      | 37092119800428001 | 3 广通3  | 骂校            | 6011678       | 广通驾校  | 5                   |   |
| 000002 冀                                | R0860      | 132801691018201   | 张国周    | à             | 2657655       | 张国启   | 4                   |   |
| 算 単 単 単 単 単 単 単 単 単 単 単 単 単 単 単 単 単 単 単 | R0861      | 132801691018201   | 张国周    | È             | 2657655       | 张国启   | 4                   |   |
|                                         |            |                   |        |               |               |       | [                   | ~ |
|                                         |            |                   |        |               |               |       | >                   |   |
|                                         | <u>iii</u> | × Ľ               | 9      | Ø             | QF            |       |                     |   |
| 添加                                      | 修改         | 删除 保              | 存      | 取消            | 退出            |       |                     |   |

车辆信息登记界面

功能阐明:编辑顾客基本车辆信息<u>和顾客信息</u>并存储,作为发行顾客 卡的基础资料。

操作阐明: 在基本信息登记菜单栏下选择顾客车辆信息或在工具栏中

选择信息登记。若要添加车辆信息,点击"添加"后依次 输入需要填写的顾客信息,车牌号、身份证号、类型、钢 瓶检查日期、企业名称为必填项并且无误输入,否则在添 加完毕后保留时系统会予以车牌号、身份证号、类型、气 瓶检查日期、企业名称不能为空,请对的输入的提醒。输 入的信息同步也存储于数据表中,以备于发顾客卡顾客信 息的调用。钢瓶检查日期也应对的选择,当卡上钢瓶检查 日期已到,加气机则不予加气,即刷卡无效。若想对某条 记录进行修改或删除,请选择对应的"修改"、"删除"按 钮,编辑完后再保留即可,如该条信息已经发卡了,就不 能被修改或删除<del>,此时需要在专门的改卡处进行修改操</del> <del>作。。</del>不过对于钢瓶日期已到期的顾客可以在改钢瓶检查 日期处进行修改日期。

5.2.7 IC 卡管理

★发行功能卡界面:

| 青卡管理                |
|---------------------|
| □功能卡                |
| 卡 型 班组卡 ▼           |
| 卡 号 01999901        |
| 持卡人 王月              |
| 班组号 01              |
| 员工号 01              |
| 消费方式□记帐金额           |
|                     |
| 聲读卡 ≦发卡 讀改卡 ☞挂失 꽤退出 |
|                     |
| 用户卡 管理卡             |

#### 班组卡操作界面

功能阐明:对多种消费方式功能卡(班组卡)的发行、读卡、改卡、 挂失操作。

操作阐明:在 IC 卡管理菜单栏下选择发行功能卡。打开此界面,选择班组卡,卡号系统自动生成,输入有关信息完后点击 "发卡"按钮即可,还可进行读卡。此界面专门发行班组 卡操作,改卡也是用于班组卡的改写。

<u>注</u>——

: 假如启用了 IC 卡双验证登录,在此处请仔细输入持卡人,只有持 卡人和登录操作员名称完全一致的时候,才能成功登陆本系统。

## ★ 发行顾客卡界面:

| 发 | 行用户卡       |          |    |                |           |             |                 |                             |                                |                   |                       |                |      |          | ×       |
|---|------------|----------|----|----------------|-----------|-------------|-----------------|-----------------------------|--------------------------------|-------------------|-----------------------|----------------|------|----------|---------|
| 发 | 卡信息 女      | :易信息     |    |                |           |             |                 |                             |                                |                   |                       |                |      |          |         |
| Π | 卡号         | 卡型       | 状态 | 车牌号            | 身份证       | ·뮥          |                 | 驾驶员名                        | 路数                             | 车队                | 瓶检日期                  | 消费方式           | 价格   | 工本费      | 发卡日斯    |
| Þ | 01000001   | 出租卡      | 正常 | 鲁UTB269        | 370224    | 1966051     | 06311           | 王常利                         |                                |                   | 2008-03-15            | 预购金额           | 3.80 | . 00     | 2008-03 |
| Ц | 0100002    | 出租卡      | 黒卡 | 鲁UTB16         | 37022     | 4196507     | 1563            | 刘作章                         |                                |                   | 2008-03-2             | 预购金额           | 3.80 | . 00     | 2008-0  |
| Ц | 01000003   | 出租卡      | 業卡 | 鲁UTB16         | 37022     | 4196507     | 1563            | 刘作章                         |                                |                   | 2008-03-2             | 预购金额           | 3.80 | _ 00     | 2008-0  |
| Н | 01000004   | 出柤卡      | 止常 | 鲁UTB163        | 370224    | 19650719    | 56331           | 刘作草                         |                                |                   | 2008-03-28            | <u> </u>       | 3.80 | . 00     | 2008-03 |
| Н | 01000005   | 田柤卡      | 止常 | 鲁UTB273        | 370827    | 19760224    | 43210           | 景传心                         |                                |                   | 2009-04-01            | 预购金额<br>至時 ▲ 第 | 3.80 | .00      | 2008-04 |
| Н | 01000006   | 田柤卞      | 止不 | 書UTB255        | 1239004   | 1979020     | 72918           | 十十年                         |                                |                   | 2009-04-01            | 10购金额          | 3.80 | .00      | 2008-04 |
| - | 01000007   | 田祖卞      | 止吊 | 書UTB1<br>名umpo | ᅹᆧᆧᆊᆌ     | 세市 분.       | <b>6</b> (6.55) |                             | 1 *** **                       |                   | terre Dut Va          | ▲ 灼金額          | 3.80 | . 00     | 2008-04 |
| - | 01000008   | 田祖下      | 止吊 | 音UIBU          | 目編号       | 年牌号<br>角UTE | 身份证<br>37022    | ·亏<br>4106000056333         | <u>笃</u> 釈 (<br>) <u>真</u> 王 ; | 〕<br>安            | 驾驶员电话<br> 13335069536 | ▲ 购玉砌<br>购人施   | 3.80 | . 00     | 2008-04 |
| Н | 01000009   | 田祖下      | 止币 | 音UIDZ          | •         | 春UTB051     | 37022           | 4190902250552<br>4651224155 | 刘正征                            | ≓<br>∉            | 13853230578           | 州玉砌            | 3.80 | .00      | 2008-04 |
| μ | 01000010   | 中世下      | Щф |                | _F        |             |                 |                             |                                |                   |                       | 收亚和            | 5.60 | .00      | 2008-04 |
| < |            |          |    |                |           |             |                 |                             |                                |                   |                       | =              |      |          | >       |
| - |            | I<       |    |                |           |             |                 |                             |                                |                   |                       | ~              |      | M        |         |
|   |            |          |    |                |           |             |                 |                             |                                |                   | >                     |                |      |          |         |
|   | 卡 号 🤇      | 0100023: | L  |                | Ŧ         | 查询顶         |                 |                             |                                |                   | 杏油                    |                |      |          | ÷       |
|   |            |          |    |                | -         |             | L               |                             |                                |                   |                       |                |      | 8.11.194 |         |
|   | 车牌号        |          |    |                | -         | 笪调阻         |                 |                             |                                |                   |                       |                |      |          |         |
|   | 卡利         |          |    |                |           |             | 确定              | È I                         | 权消                             |                   |                       |                |      | 《3补      | ₩       |
|   | р <u>т</u> |          |    |                |           |             |                 |                             | -                              |                   |                       |                |      |          |         |
|   | 车 型        |          |    |                | 单         | 价           |                 |                             | 2                              | 、司                |                       |                | C.   | > 改瓶松    | b日期     |
|   | 苗价等级       |          |    | -              | 预付·       | 全额 0.0      | 00              |                             | 1                              |                   |                       |                |      |          |         |
|   | 午川 寸 奴 [   |          |    |                |           |             | 00              |                             | _                              | 注                 | 意:                    |                |      | 台打       | ED      |
|   | 工本费        | 0.00     |    |                | 预付        | 气量 0.0      | 00              |                             |                                | 办理                | ■新卡或补一                | e时,            |      | 1 2      |         |
|   | 备注         |          |    |                | 剩余        | 气量          |                 |                             | ]                              | - <del>1</del> -1 | 号规范为8位                | 数字             |      | × 取      | 消       |
|   |            |          |    |                | 00 1-1 1A |             | 1               |                             |                                |                   |                       |                |      |          |         |

选择车辆信息界面

| 发行用户卡                                                                                                    |                                                                            |                                                                                                    |                                                                                                    |                         | ×                                                   |
|----------------------------------------------------------------------------------------------------|----------------------------------------------------------------------------|----------------------------------------------------------------------------------------------------|----------------------------------------------------------------------------------------------------|-------------------------|-----------------------------------------------------|
| 发卡信息 交易信息                                                                                                    |                                                                            |                                                                                                    |                                                                                                    |                         |                                                     |
| 卡号   卡型   状态  车牌号                                                                                                    | 身份证号                                                                       | 驾驶员名 路数                                                                                                    | 车队 瓶检日期                                                                                                    | 消费方式   价格               | 工本费 发卡日非                                            |
| ▶ 01000001 出租卡 正常 鲁UTB26                                                                                                    | 39 370224196605106311                                                      | . 王常利                                                                                                    | 2008-03-15                                                                                                    | 预购金额 3.8                | 0 . 00 2008-03                                      |
| 01000002 出租卡黑卡鲁UTB1                                                                                                    | 6:3702241965071563                                                         | 刘作章                                                                                                    | 2008-03-2                                                                                                    | <b>預购金额</b> 3.8         | 0 .00 2008-0                                        |
| 01000003 世祖大黑大兽UTBI                                                                                                    | 6 3702241965071563                                                         | 刘作草                                                                                                    | 2008-03-2                                                                                                    | <b>预购金额 3.8</b> 死防会死 。  | 0 .00 2008-0                                        |
| 01000004 田祖下 正吊 晋UIBIC                                                                                                    | 3 370224196507156331                                                       | · 刈作早<br>) 早佳心                                                                                                    | 2008-03-28                                                                                                    | 1UNN 玉砌 3.8<br>新购会統 2.0 | 0 .00 2008-03                                       |
| 01000005 山位下正市 音01521<br>01000006 出租卡 正堂 鲁ITTB25                                                                                             | 5 739004197902243210                                                       |                                                                                                    | 2009-04-01                                                                                                    | 1009 - 100 - 3.0        | 0 00 2008-04                                        |
| 01000007 出租卡 正常 鲁ITTB17                                                                                                    | 9 370224196808141512                                                       | 2 王克礼                                                                                                    | 2009-04-02                                                                                                    | 预购金额 3.8                | 0 .00 2008-04                                       |
| 01000008 出租卡 正常 鲁UTB09                                                                                                    | 3 370281198311193911                                                       | .陈佳                                                                                                    | 2009-04-02                                                                                                    | 预购金额 3.8                | 0 .00 2008-04                                       |
| 01000009 出租卡 正常 鲁UTB27                                                                                                    | 6 370281198311193911                                                       | 陈佳                                                                                                    | 1899-12-30                                                                                                    | 预购金额 3.8                | 0 .00 2008-04                                       |
| 01000010 単位卡 正常 鲁BQ962                                                                                                    | 4 3702811975 <u>12064919</u>                                               | 王荣                                                                                                    | 2009-04-07                                                                                                    | 记帐金额 3.8                | 0 .00 2008-04                                       |
|                                                                                                    | 提示                                                                         |                                                                                                    | $\mathbf{X}$                                                                                                    |                         |                                                     |
|                                                                                                    |                                                                            |                                                                                                    | -                                                                                                    |                         | 2                                                   |
|                                                                                                    |                                                                            | ALL HONTH DESIGNATIONS                                                                                                    | - 400 - <b>b</b> e                                                                                                    |                         | E.                                                  |
|                                                                                                    |                                                                            | 发卡成功,是否打印第                                                                                                    | :据? ▶                                                                                                    |                         | ►I                                                  |
| 卡 号 01000231                                                                                                    |                                                                            | 发卡成功,是否打印第<br>是(Y) 否(N)                                                                                                    | i据? ►                                                                                                    |                         | ►<br><b>©</b> ]]确定                                  |
| 卡 号 01000231<br>车牌号 鲁UTB051                                                                                                    | 身份证号 3<br>瓶检日期 2010-12                                                     | 发卡成功,是否打印第<br><u>是(Y)</u> 否(N)<br>-30 了 路                                                                                                    | 据? ►<br>}<br>导<br>导 数                                                                                                    |                         | ►<br>「③」]确定                                         |
| 卡 号 01000231<br>车牌号 鲁UTB051<br>卡 型 出租卡                                                                                                    | 身份证号 3<br>瓶检日期 2010-12<br>消费方式 预购金額                                        | 发卡成功,是否打印隽       是(Y)     否(b)       -30     -30       原     -30                                                                                                    | 渡? ▶<br>」 号 数<br>FIN号                                                                                                    |                         | ►<br><b>●</b> ]确定<br>                               |
| <ul> <li>卡 号 01000231</li> <li>车牌号 鲁UTB051</li> <li>卡 型 出租卡</li> <li>车 型 出租车</li> </ul>                                                      | 身份证号 3<br>瓶检日期 2010-12<br>消费方式 预购金都<br>单 价 3.80                            | 发卡成功,是否打印焊       -30       -30       -30       -30       -30       -30       -30       -30       -30       -30       -30       -30       -30       -30       -30       -30       -30       -30       -30       -30       -30       -30       -30       -30       -30       -30       -30       -30       -30       -30       -30       -30       -30       -30       -30       -30       -30       -30       -30       -30       -30       -30       -30       -30       -30       -30       -30       -30       -30       -30       -30       -30       -30       -30       -30       -30       -30       -30       -30       -30       -30       -30       -30< | 調? ►<br>多数<br>手队号<br>、 司 其他                                                                                                    |                         | ►<br><b>●〕确定</b>                                    |
| <ul> <li>卡号 01000231</li> <li>车牌号 鲁UTB051</li> <li>卡型 出租卡</li> <li>车型 出租车</li> <li>单价等级 默认单价 ▼</li> </ul>                                    | 身份证号 3<br>瓶检日期 2010-12<br>消费方式 预购金都<br>单 价 3.80<br>预付金额 0.00               |                                                                                                    | 游?<br>▶<br>▶<br>▶<br>▶<br>■<br>■<br>■<br>■<br>■<br>■<br>■<br>■<br>■<br>■<br>■<br>■<br>■<br>■<br>■                                                                                                    |                         | ►<br><b>* ①] 确定</b><br><sup>2</sup> ② 补卡<br>○ 改瓶检日期 |
| <ul> <li>卡 号 01000231</li> <li>车牌号 鲁UTB051</li> <li>卡 型 出租卡</li> <li>车 型 出租车</li> <li>单价等级 默认单介 ▼</li> <li>工本费 20.00</li> </ul>              | 身份证号 3<br>瓶检日期 2010-12<br>消费方式 预购金器<br>单 价 3.80<br>预付金额 0.00<br>预付气量 0.00  | 发卡成功,是否打印线 <u>是(Y)</u> 否(W)       -30     」       助     」       五     」       点     」       点     」       点     」                                                                                                    | () → ○ () → ○ |                         | ►<br><b>● 〕 确定</b><br>● ② 补卡<br>● 改瓶检日期<br>(*) 打印   |
| <ul> <li>卡 号 01000231</li> <li>车牌号 鲁UTB051</li> <li>卡 型 出租卡</li> <li>车 型 出租车</li> <li>单价等级 默认单价 →</li> <li>工本费 20.00</li> <li>备 注</li> </ul> | 身份证号 3 ▲ 角份证号 3 ▲ 瓶检日期 2010-12 消费方式 预购金器 单 价 3.80 预付金额 0.00 预付气量 0.00 剩余金额 | 发卡成功,是否打印线 <u>是(Y)</u> 否(W)       -30     日       面     ●       周     ●       4     ●       1     ●       2     ●                                                                                                    | (調) (調) (新) (新) (H) (H) (H) (H) (H) (H) (H) (H) (H) (H) (H) (H) (H) (H) (H) (H) (H) (H) (H) (H) (H) (H) (H) (H) (H) (H) (H) (H) (H) (H) (H) (H) (H) (H) (H) (H) (H) (H) (H) (H) (H) (H) (H) (H) (H) (H) (H) (H) (H) (H) (H) (H) (H) (H) (H) (H) </td <td></td> <td>►</td>                                                                                                    |                         | ►                                                   |

发行顾客卡界面

- 功能阐明:发行不一样类型的顾客卡,并且将对应的发卡信息存入数 据表中,以以便顾客查看。此外还可以对 IC 卡进行补卡、 改钢瓶检查日期等操作。
- 操作阐明: 在 IC 卡管理菜单栏选择发行顾客卡或在工具栏中选择发 顾客卡打开此界面。先将一张新卡放置于读写器上,点击 "发新卡"按钮,则会弹出选择车辆信息窗口如上图,供 顾客选择。可根据自编号,车牌号等来查询然后点击"确 定",此时对应旳车辆信息就会出目前界面上,然后选择 消费方式,单价等级,最终按"确定"系统就会自动提醒 发卡成功。假如选择车辆窗口没有任何信息,系统就会提 醒"暂无车辆信息,请先添加车辆信息之后在发卡"

。此时就在信息登记模块中添加车辆信息后再来进行发卡操作。假如 顾客忘掉选择消费方式及单价等级,系统会予以对应的信息提醒。假如想对已经丢失了的卡进行补办,请先到挂失 处进行挂失后,再用一张新卡放置射频读写器上,然后选择"补卡"按钮,接着将弹出"选择发卡信息框"供顾客 选择遗失的卡信息,假如选中某条记录,双击该条记录或 选择查询项或输入查询值按"确定"信息就显示在界面上, 再点击"确定"系统就会提醒"补卡成功",假如需要对 IC 卡进行修改钢瓶检查日期,将已发行的卡先进行读卡操作, 然后点击"改钢瓶检查日期",之后在钢瓶检查日期框中 输入新的日期,然后点击"确定"按钮就会提醒成功的, 假如放弃这次操作,直接点击取消即可。

★补发顾客卡界面:

| 发                | 行   | 用户卡          |         |      |                 |            |           |          |            |                    |         |                  |        |                  |     |                         |        |           |         | ×        |
|------------------|-----|--------------|---------|------|-----------------|------------|-----------|----------|------------|--------------------|---------|------------------|--------|------------------|-----|-------------------------|--------|-----------|---------|----------|
| 发                | ŧŧ  | 信息           | 交易信息    | ř 🛛  |                 |            |           |          |            |                    |         |                  |        |                  |     |                         |        |           |         |          |
|                  | 卡   | <del>묵</del> | 卡型      | 状态   | 车牌号             | Ĺ          | 身份证号      |          |            | 驾驶员名               | 路数      | 车队               | 瓶检     | 日期               | 消   | 费方式                     | 价格     | 工本费       | 发卡日期    |          |
|                  | 1   | 0100000      | 1 出租卡   | 正常   | 鲁UTB2           | 69 3       | 370224196 | 605106   | 311        | 王常利                |         |                  | 2008   | -03-15           | 预   | 购金额                     | 3.80   | .00       | 2008-03 | 5        |
|                  | 0   |              | 2 出租于   | 黑卡   | 鲁UTB1           | 613        | 37022419  | 65071    | 563        | 刘作草                | _       |                  | 2008   | 3-03-2           |     | <u>約金額</u>              | 3.80   | . 00      | 2008-0  |          |
| $\left -\right $ |     |              | る回祖日    | 赤下堂  | 音UIDI<br>鱼ITTB1 | 0<br>8 9 9 | 27022419  | 507156   | 203<br>221 | <b>刈1早</b><br>刘作音  |         |                  | 2002   | 5-03-2<br>_03-29 | 平石  | <mark>州田初</mark><br>购全额 | 3.80   | . 00      | 2008-03 |          |
| $\vdash$         | -   |              | 5 出租卡   | 正市   | 書UID1<br>鲁ITTB2 | 73 S       | 370827197 | 602243   | 210        | ANIP卓<br>景俵心       |         |                  | 2008   | -03-28           | 预   | 购金额                     | 3.80   | . 00      | 2008-03 |          |
| H                | 1   | 0100000      | 6 出租卡   | · 正常 | 鲁UTB2           | 55 2       | 239004197 | 902072   | 918        | <u> 不下锋</u>        |         |                  | 2009   | -04-01           | 预   | 购金额                     | 3.80   | .00       | 2008-04 | i        |
|                  | 1   | 0100000      | 7 出租卡   | 正常   | 鲁UTB1           | 选          | 择发卡信      | 息        |            |                    |         |                  |        |                  | ×   | 购金额                     | 3.80   | .00       | 2008-04 | į į      |
|                  | 1   | 0100000      | 8 出租卡   | 正常   | 鲁UTBO           |            | 卡号        | 卡型       | 状态         | 车牌号                | 身份证号    |                  |        | 消费方:             |     | 购金额                     | 3.80   | .00       | 2008-04 | L I      |
|                  |     | 0100000      | 9 出租卡   | 正常   | 鲁UTB2           | ₽.         | 01000002  | 出租卡      | 31         | 鲁UTB163            | 3702241 | 965071           | 56331  |                  | . = | 购金额                     | 3.80   | .00       | 2008-04 | Ł        |
| Ш                | - 1 | 0100001      | 0 単位卡   | 止常   | 鲁BQ963          | H          | 010000015 | 私车卡      | 31         | 春01b163<br>鲁B5T667 | 3702241 | 965071<br>971051 | 56736  | 5                |     | 帐金额                     | 3.80   | . 00      | 2008-04 | <u>ا</u> |
| <                | 1   | 1            |         |      |                 |            | 01000018  | 出租卡      | 31         | 鲁UTB052            | 3702241 | 966062           | 40539  | 9                |     |                         |        |           | >       |          |
|                  | _   | ,            | K       |      |                 | μ          | 01000021  | 出租卡      | 31         | 鲁UTB113            | 3702241 | 960062           | 54910  | )                |     |                         |        | M         |         | <u> </u> |
|                  |     |              |         |      |                 | <          | 1111      |          |            |                    |         |                  |        | >                |     |                         |        |           |         |          |
|                  |     | 卡 뮥          | 0100023 | 2    |                 |            | 本治        | ாக       |            |                    |         |                  | • zk.) | 4                |     |                         |        | z se da e |         |          |
|                  |     |              |         |      |                 |            | 三 四       |          |            |                    |         | · ·              | C III  | H)               |     |                         |        | 包川友       | 新卞      |          |
|                  |     | 车牌号          |         |      |                 |            | 查询        | 值 [      |            |                    |         |                  |        |                  |     |                         |        |           |         |          |
|                  |     | 卡刑           |         |      |                 |            |           |          | 确定         | 2                  | 取消      |                  |        |                  |     |                         |        | 🤏 确       | 定       |          |
|                  |     | р <u>т</u>   |         |      |                 |            |           |          |            |                    |         |                  |        |                  | _   |                         |        |           |         |          |
|                  | -   | 车 型          |         |      |                 |            | 消费方式      | ×        |            |                    | 2       | い可               |        |                  |     |                         | $\sim$ | 》改瓶标      | 金日期     |          |
|                  | 畄。  | 1/2/25 /172  |         |      |                 |            | 单 俗       | 7        |            |                    |         |                  |        |                  |     |                         |        |           |         |          |
|                  | #   | 川守奴          |         |      | •               |            | + v       |          |            |                    |         | 注                | 意      | •                |     |                         |        | 台打        | 印       |          |
|                  |     | 工本费          |         |      |                 |            | 剩余气量      | t 📃      |            |                    |         | 办                | 里新−    | 卡或补一             | 卡时  | t,                      |        | 1.2.00    |         |          |
|                  |     | ~ ·+         |         |      |                 |            | 记帐信号      | L        |            |                    |         | ++               | 号规范    | 苞为8位             | 数   | 字                       |        | XW        | 油       |          |
|                  | -   | <b>台</b> 社   | L       |      |                 |            | 10417 (王  | <u> </u> |            |                    |         |                  |        |                  |     |                         |        |           |         |          |
|                  |     |              |         |      |                 |            |           |          |            |                    |         |                  |        |                  |     |                         |        |           |         |          |

<u>注1:</u>

对于已进行补发过的挂失卡不能再进行补卡操作,系统会予以对应的

提醒。可以防止一张卡的余额同步补给两张或者更多张 IC

卡的状况,从而导致企业损失和系统数据记录的错误。

注 2: 对于补卡时候的系统自动计算的余额, 假如每天数据传播均无

异常,则此余额是精确无误的,否则此余额仅供参照,详

细余额请进行手工查询。

<u>注 3: 补卡时余额将自动的转存如新卡,不需要进行手工充值操作,</u> 完全可以保证当日的充值金额和现金吻合。

注4: 补卡时余额会自动记录到系统日志,请勿随意输入补卡余额。

| 发行用户卡                                                                                                    |                                                     |                                |                                      |              |                                                          |                                                                    |                     | ×                              |
|----------------------------------------------------------------------------------------------------|-----------------------------------------------------|--------------------------------|--------------------------------------|--------------|----------------------------------------------------------|--------------------------------------------------------------------|---------------------|--------------------------------|
| 发卡信息 交易信息                                                                                                    |                                                     |                                |                                      |              |                                                          |                                                                    |                     |                                |
| 用户卡号 充值日期                                                                                                    | 流水号                                                 | 车牌号                            | 消费方式                                 | 单价           | 气量                                                       | 金额                                                                 | 余额                  | 操作员 🔼                          |
| 1000231 2008-12-30 11:56:0                                                                                   | 0 1                                                 | 鲁UTB05:                        | 1 预购金额                               | 3.8          | 26.32                                                    | 100                                                                | 100                 | supper                         |
| 1000231 2008-12-30 13:14:5                                                                                   | 0 2                                                 | 븝UIB051                        | 1 「贝妈金额                              | 3.8          | 263.16                                                   | 1000                                                               | 1000                | supper                         |
|                                                                                                    |                                                     |                                |                                      |              |                                                          |                                                                    |                     |                                |
|                                                                                                    |                                                     |                                |                                      |              |                                                          |                                                                    |                     |                                |
|                                                                                                    |                                                     |                                |                                      |              |                                                          |                                                                    |                     |                                |
|                                                                                                    |                                                     |                                |                                      |              |                                                          |                                                                    |                     | =                              |
|                                                                                                    |                                                     |                                |                                      |              |                                                          |                                                                    |                     |                                |
|                                                                                                    |                                                     | -                              |                                      |              |                                                          |                                                                    |                     |                                |
|                                                                                                    |                                                     | 提示                             |                                      | $\mathbf{X}$ |                                                          |                                                                    |                     | ~                              |
| · · · · · · · · · · · · · · · · · · ·                                                                        |                                                     | -                              |                                      |              |                                                          |                                                                    |                     |                                |
|                                                                                                    | •                                                   |                                | 加款成功,是否打印                            | P凭据?         | ►                                                        |                                                                    | M                   | 1                              |
| 卡 号 01000231                                                                                                 | 身份证号                                                |                                | 加款成功,是否打印                            | D凭据?         | ▶<br>充值信息                                                |                                                                    | M                   | I                              |
| 卡 号 01000231<br>卡 型 田租卡                                                                                      | ▲<br>身份证号<br>驾驶员                                    |                                | 加款成功,是否打印<br>(1) 否(N)                | D凭据?         | ▶<br>充值信息                                                |                                                                    |                     |                                |
| 卡 号 01000231<br>卡 型 出租卡                                                                                      | ▲<br>身份证号<br>驾驶员                                    | 2010-12                        | 加款成功,是否打印<br>(V) 否(N)<br>2-30        | P凭据?         | ▶<br><b>充值信息</b><br><sup>预付金额</sup>                      | 0.00                                                               |                     |                                |
| 卡号 01000231 卡型 出租卡 状态正常                                                                                      | ●<br>身份证号<br>驾驶员<br>瓶检日期                            | 2010-12                        | 加款成功,是否打印<br><u> 【①</u> 否(N)<br>2-30 | <b>ቦ凭据</b> ? | ▶<br>充值信息<br>预付金额<br>预付气量                                | 0.00                                                               |                     | L 了加款                          |
| <ul> <li>卡号 01000231</li> <li>卡型 出租卡</li> <li>状态 正常</li> <li>车牌号 鲁UTB051</li> </ul>                          | ◄<br>身份证号<br>驾驶员<br>瓶检日期<br>当前单价                    | 2010-12<br>3. 80               | 加款成功,是否打印<br>【① 否 (N)<br>2-30        | <b>ቦ凭据</b> ? | ▶<br><b>充值信息</b><br>预付金额<br>预付气量<br>□ 自动                 | 0.00                                                               |                     | 13 加款                          |
| <ul> <li>卡 号 01000231</li> <li>卡 型 出租卡</li> <li>状 态 正常</li> <li>车牌号 鲁UTB051</li> <li>车 型 出租车</li> </ul>      | 身份证号<br>驾驶员<br>瓶检日期<br>当前单价<br>消费方式                 | 2010-12<br>3.80<br>预购金者        | 加軟成功,是否打印<br>(⑦) 否(W)<br>2-30<br>    | D凭据?         | ▶<br>充值信息<br>预付金额<br>预付气量<br>□ 自动                        | 0.00<br>0.00<br>时印                                                 | ►1                  | 1 加款                           |
| 卡号     01000231       卡型     田租卡       状态正常        车牌号     鲁UTB051       车型     田租车       车队                 | 身份证号<br>驾驶员<br>瓶检日期<br>当前单价<br>消费方式<br>剩余金额         | 2010-12<br>3.80<br>页购金都<br>.00 | 加款成功,是否打印<br>【①                      | D凭据?         | ▶<br><b>充值信息</b><br>预付金额<br>预付 <b>气量</b><br>□ 自动<br>□ 打印 | 0.00<br>0.00<br>打印<br>网联 仅,                                        | 用于小票打印              | 1<br>103 <sup>-</sup> 加款<br>17 |
| 卡号     01000231       卡型     田祖卡       状态正常        车牌号     90TB051       车型     田祖车       车队        路数     数 | 身份证号<br>驾驶员<br>瓶检日期<br>当前单方式<br>剩余金额<br>记帐气量        | 2010-12<br>3.80<br>预购金者<br>.00 | 加軟成功,是否打印<br>【①                      | D凭据?         | ► 充值信息 预付金额 预付气量 □ 自动 □ 打印 当前操作                          | 0.00<br>0.00<br>初印<br>网联 仅<br>5 <b>员: su</b> pj                    | ►<br>用于小票打F<br>Deer | 1<br>10 m款<br>17               |
| 卡 号 01000231       卡 型 出租卡       状 态 正常       车牌号 鲁UTB051       车 型 出租车       车 数                            | 身份证号<br>驾低行驶员<br>瓶检日期<br>当前单方式<br>剩余金额<br>记帐气量      | 2010-12<br>3.80<br>页购金和<br>.00 | 加軟成功,是否打印<br>【①                      | D凭据?         | ► 充值信息 预付金额 预付气量 □ 自动 □ 打印 当前操作                          | 0.00<br>(0.00<br>(力打印)<br>() () () () () () () () () () () () () ( | ー<br>用于小票打F<br>per  | L @ 加款<br>P<br>O               |
| 卡号     01000231       卡型     出租卡       状态正常        车牌号     9UTB051       车型     出租车       车     型       路数   | 身份证号<br>驾驶员<br>瓶检日期<br>当前单价<br>消费方式<br>剩余金额<br>记帐气量 | 2010-12<br>3.80<br>预购金装<br>.00 | 加軟成功,是香打印<br>【①                      | D凭据?         | ► 充值信息 预付金额 预付气量 □ 自动 □ 打印 当前操作                          | 0.00<br>0.00<br>初<br>初<br>明<br>联 仅,<br>3<br>気: supj                | 用于小票打印<br>Der       | 100 <sup></sup>                |

★顾客卡充值界面:

功能阐明:完毕读卡、对 IC 卡充值、<u>对充值异常进行补充值、</u>记帐 额清零、注销及打印收据操作。

操作阐明: 在射频 IC 卡管理加气站 IC 卡管理系统中菜单栏选择顾客

卡充值或在工具栏中选择充值,打开此界面。将 IC 卡放 置于读写器上,点击"读卡"按钮,如是新卡,则系统就 会提醒"新卡";如是已发卡,卡上信息则会显示出来, 然后根据消费方式,可以进行加款等操作。假如是预购金 额或气量,请先输入预购金额或气量再执行"加款";假 如是记帐金额或气量,则进行记帐额清零操作。交易成功 系统就会有对应的提醒,并提醒顾客与否需要打印凭证。 对应界面上会有其交易的信息以便顾客查看。<del>会面上的打 印两联仅限于小票打印机使用界面上的打印两联仅限于</del> 小票打印机使用,这需要在系统设置里设置。<u>假如充值出</u> 现异常,系统会自动出新一条红色的充值记录,只需将出 现异常的 IC 卡放在发卡器上,双击存在异常的记录,即 可完毕系统补充值的操作。

- ——注<u>1</u>:对于 IC 顾客卡注销功能仅限于系统管理员及以上级别 的顾客操作。
- 注 2: 进行 IC 卡补充值时, 假如卡上余额和充值前、后任意一次余 额都不相等,则此卡不能进行补充值操作,成为废卡,请 挂失后重新补卡,将余额转存到新卡。

以上内容仅为本文档的试下载部分,为可阅读页数的一半内容。 如要下载或阅读全文,请访问:

https://d.book118.com/655021044344011232